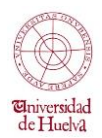

## Guía de utilización de la plataforma durante la AUTOMATRÍCULA

Este modo de pago es válido para el abono de la matrícula en caso de PAGO ÚNICO, y para el primer plazo en caso de fraccionamiento en 2,4 u 8 plazos.

Para este ejemplo de dos plazos, vamos a seleccionar el pago del primer plazo con tarjeta

| 0             |                                                                | Au            | utomatrícula - Google Chrome |               | - 0     | ×   |
|---------------|----------------------------------------------------------------|---------------|------------------------------|---------------|---------|-----|
| 🔒 https://aut | omatricula.uhu.es/automatricul                                 | a_pruebas/act | ualizarEspecial.do           |               |         |     |
| PAGO          | ÚNICO                                                          |               |                              |               |         | *   |
|               | Importe Mínimo: Sin importe mínimo                             | Recargo: 0.0% | Número de plazos: 1          |               |         |     |
| FRACE         | CIONAMIENTO DEL PAGO (2 PLAZOS)                                |               |                              |               |         |     |
|               | Importe Mínimo: Sin importe mínimo                             | Recargo: 0.0% | Número de plazos: 2          |               |         |     |
| FRAC          | CIONAMIENTO DEL PAGO (4 PLAZOS)                                |               |                              |               |         |     |
|               | Importe Mínimo: Sin importe mínimo                             | Recargo: 0.0% | Número de plazos: 4          |               |         |     |
| FRAC          | CIONAMIENTO DEL PAGO (8 PLAZOS)                                |               |                              |               |         |     |
|               | Importe Mínimo: Sin importe mínimo                             | Recargo: 0.0% | Número de plazos: 8          |               |         |     |
|               |                                                                |               |                              |               |         | - 1 |
| Plazos de pag | 10                                                             |               |                              |               |         |     |
|               |                                                                |               |                              |               |         | - 1 |
| ⊢ Plazo       | 1                                                              |               |                              |               |         |     |
|               |                                                                |               |                              |               |         |     |
| Forma         | Debe seleccionar una forma de<br>Debe seleccionar una forma de | pago V        |                              |               |         |     |
|               | Recibo Bancario                                                |               |                              |               |         | - 1 |
| ⊢ Plazo       | 2                                                              |               |                              |               |         |     |
| Forma         | le page Domiciliacion T Modificar cu                           | enta          |                              |               |         |     |
|               |                                                                |               |                              |               |         | - 1 |
| IBAN          | ES4100494960422516106704                                       | SWIFT: BSCH   | ESMMXXX                      |               |         | - 1 |
|               | atos del titular de la cuenta                                  |               |                              |               |         | - 1 |
| Do            | cumento: Pasaporte                                             | ▼ PRU         | 01                           |               |         |     |
| No            | mbre: prueba Primer apellio                                    | do: prueba    | Segundo apellido: prueba     |               |         | - 1 |
|               | · ·                                                            |               |                              |               |         |     |
|               |                                                                |               |                              |               |         |     |
|               |                                                                |               |                              | < Anterior Si | auiente | >   |
|               |                                                                |               |                              |               |         | ~   |
| == 🚞          |                                                                | a 📐           |                              | ·             | 9:3     | 6   |
|               |                                                                |               |                              |               | 08/07/  |     |

En la siguiente pantalla, la pantalla mostrará los recibos que se han emitido y la forma de pago elegida, en este caso pago con tarjeta (TPV Santander Elavon)

| D                      |                                                                          |                                       |                                    | A                                         | Automatríc                                    | ula - Google Chrome                    |                            |                             |                                 |                | - 0 ×                                        |
|------------------------|--------------------------------------------------------------------------|---------------------------------------|------------------------------------|-------------------------------------------|-----------------------------------------------|----------------------------------------|----------------------------|-----------------------------|---------------------------------|----------------|----------------------------------------------|
| 🔒 https://a            | automatricula.u                                                          | uhu.es                                | /automatric                        | ula_pruebas/ac                            | tualizarPa                                    | gos.do                                 |                            |                             |                                 |                |                                              |
| Enversidad<br>de Hueba | Nombre: Pru01 F<br>Plan: GRADO EN<br>Centro: FACULT#<br>Última modificac | Pru01<br>GEOLO<br>ND DE C<br>ión 07/0 | GÍA<br>IENCIAS EXPERI<br>7/2016    | IMENTALES                                 | Universi                                      | idad de Huelva<br>DNI: PRU01           |                            | Periodo de M<br>Expediente: | Aatrícula: 2015-10<br>427<br>Ay | 5/1<br>uda [Ex | Enversidad<br>de Hucha<br>pediente [Cancelar |
| Selección estu         | del plan de Bienve                                                       | enida                                 | Datos                              | Datos S<br>Estadísticos a                 | ielección de                                  | Asignaturas y elección<br>grupos       | Deducciones d<br>matrícula | e Plazos o<br>pago          | de Desglose<br>recibos          | у              | Finalizar<br>Automatrícula                   |
| Desglose               | y recibos                                                                |                                       |                                    |                                           |                                               |                                        |                            |                             | < Anteri                        | or             | Siguiente >                                  |
| Esta                   | a pantalla muestra<br>egar, si lo deseas, e                              | los dat<br>el segur                   | os económicos<br>o voluntario y su | del alumno, desgli<br>u tasa correspondie | oses de los c<br>ente.                        | NOTAS<br>conceptos y recibos. Com      | prueba que es              | correcto antes              | s de finalizar. Ta              | mbién          | puedes                                       |
| Importes               | s de la matricu                                                          | ıla                                   |                                    |                                           |                                               |                                        |                            |                             |                                 |                |                                              |
| Conce                  | ptos                                                                     |                                       |                                    |                                           |                                               |                                        |                            |                             |                                 |                |                                              |
| Cr<br>Cr<br>Ap         | oncepto<br>réditos en 1ª Matríco<br>pertura Expediente                   | ula                                   |                                    | Cantidad<br>60,00<br>1,00                 |                                               | Importe<br>12,62<br>59,10              |                            | -                           | Total<br>757,20<br>59,10        |                |                                              |
|                        |                                                                          |                                       |                                    | Total Ac<br>Total Ac<br>Recargo<br>Total: | cadémico:<br>dministrativo:<br>o por financia | 757,20 E<br>59,10 E<br>ción:<br>0,00 E | tur.<br>tur.<br>turi       |                             |                                 |                |                                              |
| Agrega                 | ar servicios                                                             |                                       |                                    |                                           |                                               | 010,501                                | .ui.                       |                             |                                 |                |                                              |
| In                     | <u>corporar</u> Seguro                                                   | Volunta                               | irio                               |                                           |                                               |                                        |                            |                             |                                 |                |                                              |
| Recibo d               | le Pago                                                                  |                                       |                                    |                                           |                                               | _                                      | -                          |                             |                                 |                |                                              |
| Imp.                   | Referencia                                                               | Plazo                                 | Tipo Pago                          | Forma Pago                                | IBAN                                          |                                        | F. Emisión                 | F. Vence                    | Importe                         | Aar.           | Cob.                                         |
|                        | 2015117087951                                                            | 1                                     | Pago fracc                         | TPV Santander<br>Elavon                   |                                               |                                        | 08/07/16                   | 22/07/16                    | 437,70 Eur                      | No             | No<br>cobrado                                |
|                        | 2015117088043                                                            | 2                                     | Pago fracc                         | Domiciliacion                             | ES41 (                                        | 0049 4960 42 251610670                 | 4 08/07/16                 | 10/08/16                    | 378,60 Eur                      | No             | No<br>cobrado                                |
|                        |                                                                          |                                       |                                    |                                           |                                               |                                        |                            |                             |                                 |                | 4                                            |
| =                      | i (2                                                                     | Ç                                     | 8                                  | 3 <u>&gt;</u>                             | w]                                            |                                        |                            |                             | :                               | •              | 9:37<br>08/07/2016                           |

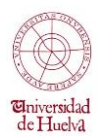

En la pantalla de confirmación se valida finalmente la matrícula. Al hacer click en "*SI, DESEO VALIDAR*", la aplicación lleva a la plataforma de pago segura, que será donde se efectuará el pago on line.

| Ľ                     |                                                                                                    | Automatrícula - Google Chrome                                                                                                    |                                                                                                    | – 🗇 🗙                      |
|-----------------------|----------------------------------------------------------------------------------------------------|----------------------------------------------------------------------------------------------------|----------------------------------------------------------------------------------------------------|----------------------------|
| 🔒 https:/             | /automatricula.uhu.es/automatricula_prue                                                                                                    | bas/actualizarDesglose.do                                                                                                    |                                                                                                    | Q                          |
| Bervendad<br>de Hacht | Nombre: Prúf Prúf<br>Pen: GRADO EN GEOLOGIA<br>Centro: FACULTAD DE CIENCIAS EXPERIMENTALES<br>Utilina mediniadan (17/07/2016                                                                                                 | Universidad de Huelva<br>DNL: PRUOT                                                                                                    | Periodo de Matricula: 2015-16/1<br>Expediente: 427                                                                                                    | Browndad<br>de Hueba       |
| Finalizar Aut         | Selección del plan de estudios Blenvenida Datos personales Datos Estad                                                                                                    | stoos Selección de asignaturas Asignaturas y elección grupos Deducc                                                                                                    | sones de matricula Plazos de pago Desglose y recitos Finalizar Automatri                                                                                                    | icula<br>Iterior           |
| En<br>pag<br>hay      | esta pantalla, el alumno finaliza su matrícula. Al imprimir la carta de pag<br>p, quedando una en el banco, otra en poder del estudiante como resg<br>ras entregado en cursos anteriores) deberá entregarse en la Secretaria | NOTAS<br>go obtendrás 3 copias de la misma, las cuales se presentarán el<br>uardo y la tercera puede ser requerida por el centro. La ORDEI<br>de la Facultad o Escuela en el PLAZO DE 10 DIAS desde la feci | n la sucursal de BANCO SANTANDER, CAJA RURAL O CAIXA en el n<br>N DE DOMICILIACIÓN que aparecerá junto a la carta de pago (salv<br>ha de formalización de la automatricula. | nomento del<br>o que ya la |
| Usted va a val        | idar su sesión, ¿esta seguro?                                                                                                    |                                                                                                    |                                                                                                    |                            |
|                       | <u>ii\$!!! deseo validar</u>                                                                                                    |                                                                                                    | jiNO!! deseo continuar                                                                                                    |                            |
|                       |                                                                                                    |                                                                                                    |                                                                                                    |                            |

En la siguiente pantalla se muestra el importe a abonar, y se informa de los tipos de tarjeta que son válidos para hacer el pago. Es **OBLIGATORIO** aceptar que se han leído los TÉRMINOS Y CONDICIONES para poder efectuar el pago con tarjeta. Para ello, hacer click en la casilla "*He leído y acepto los términos y condiciones*" y entonces ACEPTAR.

| )                        | Pasarela de pago                                             | - Universidad de Huelva - Google Chrome                              | - 8 ×                                    |
|--------------------------|--------------------------------------------------------------|----------------------------------------------------------------------|------------------------------------------|
| https://pasarelag        | ago.uhu.es/pasarelaPago_p/conectar.do                        | UXXI-AC-PasarelaPago_p=AEXJcmlMq5a_dJL                               | JMsyZ4hGDiSULfTKPx-LIJA4Y53cXx0 G        |
| ()                       |                                                              | Universidad de Huelva                                                | Zoom: 90%                                |
| Binversidad<br>de Huelva |                                                              | Pasarela de pago                                                     | Restablecer nivel de zoom predeterminado |
|                          |                                                              | Pago con tarieta                                                     |                                          |
| 🚹 Ha select              | ionado pago con tarjeta. Si está de acuerdo con el importe p | ulse el botón "aceptar". Si no está de acuerdo pulse "cancelar" y co | ntacte con el responsable del servicio.  |
| \                        |                                                              |                                                                      |                                          |
|                          | Potes del soci                                               |                                                                      |                                          |
|                          | Datos del pago                                               | aro de aperación: 2015117098446, 20160709002026                      |                                          |
|                          |                                                              | Importe: 437,70 Euros                                                |                                          |
|                          |                                                              |                                                                      |                                          |
|                          |                                                              |                                                                      |                                          |
|                          |                                                              |                                                                      |                                          |
|                          | POLITI<br>PARA                                               | CA DE TERMINOS Y CONDICIONES<br>LA GESTIÓN DE PAGOS ON-LINE DE       |                                          |
|                          |                                                              | ER EL SIGUIENTE DOCUMENTO:                                           |                                          |
|                          |                                                              | ÉRMINOS Y CONDICIONES                                                |                                          |
|                          | 4                                                            | >                                                                    |                                          |
|                          |                                                              | Aceptar Cancelar                                                     |                                          |
|                          | Para consultar la Normativa                                  | de la Universidad, pulse el siguiente enlace: <u>Normativa UHU</u>   |                                          |
|                          | 60 SEGUA                                                     | Santander Elavon                                                     |                                          |
|                          |                                                              |                                                                      |                                          |
|                          |                                                              |                                                                      |                                          |
|                          |                                                              |                                                                      |                                          |
|                          |                                                              |                                                                      |                                          |
|                          |                                                              |                                                                      |                                          |
| 🗆 🚞 🏿                    | S 👩 🝙 👧 🎵                                                    |                                                                      |                                          |
|                          | - V V V 🖄                                                    |                                                                      | 08/07/20                                 |

En la siguiente pantalla se introducen los datos habituales de la tarjeta: Número, Fecha de caducidad y el CVV, que es un código de seguridad que viene en el reverso de las tarjetas.

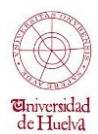

| Número de tarjeta         ™         ™         Caducidad (mm/aa)         CW         MM         / A         CVV         Nombre del titular de la tarjeta         Nombre del titular de la tarjeta | Número de tarjeta<br>Número de tarjeta<br>Caducidad (mm/aa)<br>MM / A<br>Nombre del titular de la tarjet                 |              |
|----------------------------------------------------------------------------------------------------|----------------------------------------------------------------------------------------------------|--------------|
| Número de tarjeta   Image: Second starbol   Caducidad (mm/aa)   CVV •   MM   / A   CVV   Nombre del titular de la tarjeta     Nombre del titular de la tarjeta     Pagar ahora                  | Número de tarjeta       Visa       Caducidad (mm/aa)       MM       / AA       CVV       Nombre del titular de la tarjet |              |
| Caducidad (mm/aa) CVV •   MM / AA CVV   Nombre del titular de la tarjeta Nombre del titular de la tarjeta     Pagar ahora                                                                       | Caducidad (mm/aa) CVV (<br>MM / AA CVV<br>Nombre del titular de la tarjet                                                |              |
| Caducidad (mm/aa) CW 0<br>MM / AA CVV<br>Nombre del titular de la tarjeta<br>Nombre del titular de la tarjeta<br>Pagar ahora                                                                    | Caducidad (mm/aa) CVV (<br>MM / AA CVV<br>Nombre del titular de la tarjet                                                |              |
| Nombre del titular de la tarjeta Nombre del titular de la tarjeta Pagar ahora                                                                                                    | Nombre del titular de la tarjet                                                                                          |              |
| Nombre del titular de la tarjeta Nombre del titular de la tarjeta Pagar ahora                                                                                                    | Nombre del titular de la tarjet                                                                                          |              |
| Pagar ahora                                                                                                    | Nombro del titulor de la tarieta                                                                                         |              |
| Pagar ahora                                                                                                    |                                                                                                    |              |
|                                                                                                    |                                                                                                    | Deger abore  |
|                                                                                                    |                                                                                                    | Fayai aliola |
|                                                                                                    |                                                                                                    |              |
|                                                                                                    |                                                                                                    | 🕹 Santan     |

Finalizada esta operación, la aplicación informa de que el pago está realizado, y haciendo click en VOLVER, regresamos a la pantalla de automatrícula.

| D Pasarela de pago - Universidad de Huelva - Google Chrome                                              | - 🗆 🗙                 |
|----------------------------------------------------------------------------------------------------|-----------------------|
| Attps://pasarelapago.uhu.es/pasarelaPago_p/tratarRespuesta.do?SHA1HASH=5f4ca8659fbfaae8107ea8003b7682d4 | I19ef9f7b&RESULT=00 € |
| Universidad de Huelva                                                                                   |                       |
| Pasarela de pago                                                                                        |                       |
| de Hueld                                                                                                |                       |
| Pago realizado                                                                                          |                       |
|                                                                                                    |                       |
|                                                                                                    |                       |
| Datos del pago                                                                                          |                       |
| Fecha: 20160708094032<br>Número de autorización: 12345                                                  |                       |
| Número de operación: 2015/17089040_20160708094032<br>Referencia de la compra: 14679636992513723         |                       |
| Importe: 437,70 Euros                                                                                   |                       |
| Volver                                                                                                  |                       |
|                                                                                                    |                       |
|                                                                                                    |                       |
|                                                                                                    |                       |
|                                                                                                    |                       |
|                                                                                                    |                       |
|                                                                                                    |                       |
|                                                                                                    |                       |
|                                                                                                    |                       |
|                                                                                                    |                       |
|                                                                                                    |                       |
| - 🚔 👌 💽 📵 🔕 📐 폐                                                                                         |                       |

En esta próxima pantalla tenemos la opción de imprimir o descargar el justificante de matrícula en el que consta que se ha abonado on-line con tarjeta. La UHU tendrá constancia **inmediata** de que se ha realizado el abono correspondiente.

Es fundamental, imprimir y entregar firmado por el titular, el documento denominado "ORDEN DE DOMICILIACIÓN DE ADEUDO DIRECTO SEPA" para que la Universidad de Huelva pueda cobrar directamente en la cuenta corriente del alumno/a o titular de la misma, los siguientes plazos de matrícula. Este documento ha de entregarse una única vez durante la duración de los estudios, salvo que se modifique la cuenta corriente designada para esta domiciliación.

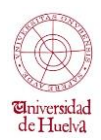

| Introduction and includes, and out-of-and production and production                                                                                                    | -                                                                                                    |                                | L          |
|----------------------------------------------------------------------------------------------------|----------------------------------------------------------------------------------------------------|--------------------------------|------------|
| DNE: FRUOT       NOTAS       Notas       Contraction de corrar su navegador debe imprimit.       Contraction de corrar su navegador debe imprimit.       Contraction de corrar su navegador debe imprimit.       Contraction de corrar su navegador debe imprimit.       Contraction de corrar su navegador debe imprimit.       Contraction de corrar su navegador debe imprimit.       Contraction de corrar su navegador debe imprimit.       Contraction de corrar su navegador debe imprimit.       Contraction de corrar su navegador debe imprimit.       Contraction de corrar su navegador debe imprimit.       Contraction de corrar su navegador debe imprimit.       Contraction de contraction de contractin de contraction de contraction de contraction de contractin de c                                                                                                    | 15                                                                                                    |                                |            |
| Antes de cerrar su navegador debe imprimit.                                                                                                    |                                                                                                    | Bervets<br>de Hur              | sda<br>ch2 |
| Cartar           Autorización de dominifiaciones bancarias           Autorización de dominifiaciones bancarias           Autorización de dominifiaciones bancarias           Nes. rej: 427         Alasmodr: PRU01 PRU01<br>DAda esci: 2015/16         Orden de dominifiaciones bancarias           Medificaciones Astematricula:         2           Medificaciones Astematricula:         2           Cartar         Datos DE MATRICITA<br>Subjectiva         Datos DE MATRICITA<br>Subjectiva         Autorización de dominificaciones bancarias           Cartar         Datos DE MATRICITA<br>Subjectiva         Datos DE MATRICITA<br>Subjectiva                                                                                                    |                                                                                                    |                                |            |
| getreport     1 / 3     1 / 3     1 / 3     1 / 3     1 / 3     1 / 3     1 / 3     1 / 3     1 / 3     1 / 3     1 / 3     1 / 3     1 / 3     1 / 3     1 / 3     1 / 3     1 / 3     1 / 3     1 / 3     1 / 3     1 / 3     1 / 3     1 / 3     1 / 3     1 / 3     1 / 3     1 / 3     1 / 3     1 / 3     1 / 3     1 / 3     1 / 3     1 / 3     1 / 3     1 / 3     1 / 3     1 / 3     1 / 3     1 / 3     1 / 3     1 / 3     1 / 3     1 / 3     1 / 3     1 / 3     1 / 3     1 / 3     1 / 3     1 / 3     1 / 3     1 / 3     1 / 3     1 / 3     1 / 3     1 / 3     1 / 3     1 / 3     1 / 3     1 / 3     1 / 3     1 / 3     1 / 3     1 / 3     1 / 3     1 / 3     1 / 3     1 / 3     1 / 3     1 / 3     1 / 3     1 / 3     1 / 3     1 / 3     1 / 3     1 / 3     1 / 3     1 / 3     1 / 3     1 / 3     1 / 3     1 / 3     1 / 3     1 / 3     1 / 3     1 / 3     1 / 3     1 / 3     1 / 3     1 / 3     1 / 3     1 / 3     1 / 3     1 / 3     1 / 3     1 / 3     1 / 3     1 / 3     1 / 3     1 / 3     1 / 3     1 / 3     1 / 3     1 / 3     1 / 3     1 / 3     1 / 3                                                                                                    |                                                                                                    |                                |            |
| Num. Rp. 42/<br>All anside: 2015/16<br>Null: 2 (RUG0)         All ministic: FRUG0<br>TOOMICLOOP ANDLLOOP ANDLLOOP ANDLLOOP ANDLLOOP ANDLLOOP ANDLLOOP ANDLLOOP ANDLLOOP AND<br>2010/1         Control of the control of the control of t                                                                                                    | SEPA                                                                                                    |                                |            |
| Medificacional Astromatricaliti         2           Confige         Arigeneral<br>Asigeneral<br>Proprinta<br>Differencia<br>Proprinta<br>Differencia<br>Differencia<br>Proprinta<br>Differencia<br>Differencia |                                                                                                    |                                |            |
| Strike         Strike         Care         Care                                                                                                    | 5                                                                                                    |                                |            |
| Carego         Casat.         Ip, ank.         Tank         STREAMONT / STREAMONT           California III         40.00         12.2         71.20         71.20           Stream / Stream /                                                                                                    | dor para adeudar su cuenta y (5<br>leudor está legitimado al reembo<br>dentro de lea 8 semanas que al<br>volera.<br>Driterte, DEBERA SER<br>de metivalueros, le Universidad<br>solotud de metricule, y el archiv | fi) a<br>otao<br>iguen<br>d de |            |
| S. File         Page         Referred/s         Import         Familie         Current baser/s demon           51/1         2011/1769040         037.59         0467.51         22.051.6         0467.51         01000 / 170 BE CONDUCT / 170 BE CONDUCT / 170 BE CONTACT / 170 BE CONTACT                                                                                                    | IF / Tax ID number<br>IRU01                                                                                                    |                                |            |
| El primer ingreso se realizará OBLIGATORIAMENTE en cualquier sucursal de BANCO SANTANDER, CAJA RURAL o LA CAIXA, dentro del plazo del                                                                                                    | IF / Tax ID number<br>RU01                                                                                                    |                                |            |
| visibilitati di trebiti. No podi si realizzo la genera tre foi di tradivistati lascrita.<br>Allo la lorizzito i constati per la matrica di tradivistati la constituitati anti per seguina entre relatado de<br>ASC2 renze per la coltificazione per la matrica de per andi la danada entre internativa de<br>ASC2 renze per la coltificazione per la matrica de per andi la danada entre internativa de<br>ASC2 renze per la coltificazione per la matrica de per andi la danada entre internativa de<br>STATURE LA LAURINO,<br>FINISALEVA, LAURINO,                                                                                                    |                                                                                                    |                                |            |
| Merroria 2015/12000/0 Maje & page as-kas.<br>EFIDERACY Connected in the Application (Control Marce & Adapting) (Control for graph / Debrain & la seguraters (C), C2:<br>additional: A control of a granter (Control Marce & Adapting) (Control for graph / Debrain & la seguraters (C), C2:<br>additional: A control of a granter (Control Marce & Adapting) (Control for graph / Debrain & la seguraters (C), C2:<br>additional: A control of a granter (Control Marce & Adapting) (Control for graph / Debrain & la seguraters (C), C2:<br>additional: A control of a graph of the control of the adapting (Control for graph / Debrain & debrain / Debrain & debrain / Debrain / Debrain / Debrai                                                                                                    |                                                                                                    | -                              |            |
| UNI 427 PRIOR LOS CAROS HIN DE SER CURPURENTACIOS OBLISA/DIMINENTE<br>UNI 427 PRIOR ESTO CONCELSIÓN DE LOS DE LAS DIMINENTE<br>AL L. GAR JAR EMANCIA EN CONCELSIÓN DE LAS DIMINENTE<br>C. J. USU AL DE CONCELSIÓN DE LAS DE PRESENTACIÓN DE LAS DIMINENTE<br>C. J. USU AL DE CONCELSIÓN DE LAS DE PRESENTACIÓN DE LAS DIMINENTE<br>C. J. USU AL DE CONCELSIÓN DE LAS DE PRESENTACIÓN DE LAS DIMINENTE<br>DE LAS DIMINENTES DE LAS DIMINENTES DE LA ALTORNA DE LAS DIMINENTES<br>DE LAS DIMINENTES DE LAS DIMINENTES DE LA ALTORNA DE LAS DIMINENTES<br>DE LAS DIMINENTES DE LAS DIMINENTES DE LA ALTORNA DE LAS DIMINENTES<br>DE LAS DIMINENTES DE LAS DIMINENTES DE LA ALTORNA DE LAS DIMINENTES<br>DE LAS DIMINENTES DE LAS DIMINENTES DE LA ALTORNA DE LAS DIMINENTES<br>DE LAS DIMINENTES DE LAS DIMINENTES DE LA ALTORNA DE LAS DIMINENTES DE LA ALTORNA DE LAS DIMINENTES<br>DE LAS DIMINENTES DE LAS DIMINENTES DE LA ALTORNA DE LAS DIMINENTES<br>DE LAS DIMINENTES DE LAS DIMINENTES DE LA ALTORNA DE LAS DIMINENTES DE LA ALTORNA DE LAS DIMINENTES<br>DE LAS DIMINENTES DE LAS DIMINENTES DE LAS DIMINENTES DE LA ALTORNA DE LAS DIMINENTES<br>DE LAS DIMINENTES DE LAS DIMINENTES DE LA ALTORNA DE LAS DIMINENTES DE LAS DIMINENTES DE LAS DIMINENTES DE LAS DIMINENTES<br>DE LAS DIMINENTES DE LAS DIMINENTES DE LAS DI                                                                                                    | SU CUSTODIA.<br>ITOR FOR STORAGE.                                                                                                    |                                |            |